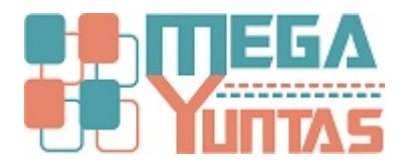

## Tip: Validación de Comprobantes Electrónicos

#### YUPAY | Contabilidad

Validar los Comprobantes de Pago Electrónicos es muy Importante, de esta manera permite saber si ese comprobante esta aceptado correctamente en SUNAT, ya que para fines Tributarios no sustentaría costo y/o Gasto. Esta consulta normalmente podrías hacerla ingresando con tu clave SOL al portal de SUNAT y/o Consulta de Validez del CPE - Sunat, sin embargo es mucho más práctico hacerlo desde el Sistema YUPAY. Para el funcionamiento de esta Opción es necesario estar conectado a internet. Además debemos tener en cuenta que solo se permite consulta de Facturas, Nota de Crédito y Notas de Débito, siempre y cuando su serie inicie con "F".

## Pasos

### 1) Ir a Opciones / Parámetros del Sistema

Nos ubicamos en la Opción "SUNAT: Clave SOL", y colocamos nuestros datos de Usuario y Contraseña según corresponda.

| SOFTWARE YUPAY: MÓDULO DE CONTABILIDAD                                                                                                    |                                                                                                    |
|----------------------------------------------------------------------------------------------------|----------------------------------------------------------------------------------------------------|
| WUPAY<br>Módulo de Contabilidad<br>Edición Empresarial                                                                                        | 5                                                                                                    |
| Documento Balance Comprobación                                                                                                    | Parámetros del Sistema avecas                                                                                                    |
| Opciones<br>Opciones del Sistema<br>Parámetros del Sistema<br>Formatos de EF<br>Importar Compra y Venta<br>Agente Yupay<br>Actualizador Yupay | Generales Cuentas   Uba 10V Uba Contabilidad Fiscal   Pide Reintagro Tributario Uba Contabilidad Corporativa   Genera asiento de creación de activo Activar Importación en Compras   Activar Exportación en Ventas Activar câncelación Automatica en el registro de Documentos   Ø Induir Tipo de Dcto.Trib. Verios en Compras/Ventas Regimen   Patrón Cientos Net Net Net Net Net Net Net Net Net Net |
| Principal                                                                                                    |                                                                                                    |
| Contabilidad                                                                                                    | Guardar (F9) Cancelar (Esc)                                                                                                    |
| Reportes                                                                                                    |                                                                                                    |
| Opciones                                                                                                    |                                                                                                    |
| Ayuda                                                                                                    |                                                                                                    |
| 😹 (LOCAL)\YUPAY 🔛 20450478653 🎑 YUNTAS 🖃 30/05/2018 💈                                                                                         | TC: 3:281 💡 Dia de Declaración: 22/06/2018. faltan 23 días 💱 Vers.App: 1.9.0.3 🔯 Vers.B.D: 1.9.03 🌁 Act: 25/05/2018                                                                                                    |

# 2) Nos dirigimos a la Opción y hacemos click en el módulo de Contabilidad/Operaciones/Documento

Ubicamos en la barra de herramientas y seleccionamos el Registro (Compras), Mes y Año que se desea Validar.

| SOFTWARE YUPAY: MÓDUL                                                  | O DE CONTAB                    |     | AD           |      | AL           | -  |              | 1 mar  | and the second | -          | C. House and | and the local division of the local division of the local division |                            |         | - 0 <b>- X</b> |
|------------------------------------------------------------------------|--------------------------------|-----|--------------|------|--------------|----|--------------|--------|----------------|------------|--------------|----------------------------------------------------------------------------------------------------|----------------------------|---------|----------------|
| YUPAY<br>Módulo de Conta<br>Edición Empresarial<br>Edición Empresarial | bilidad                        |     |              |      |              |    |              | R      | e gistr        | o (Co      | m pras)      | , Mesy A                                                                                                    | ıñ o                       |         | 5              |
| Documento Balance Compr                                                | Documento Balance Comprobación |     |              |      |              |    |              |        |                |            |              |                                                                                                    |                            |         | Favoritos      |
| Contabilidad                                                           | Documentos                     |     |              |      |              |    |              |        |                |            |              |                                                                                                    |                            |         |                |
| Operaciones 🔅                                                          | Registro de Documentos         |     |              |      |              |    |              |        |                |            |              |                                                                                                    |                            |         |                |
| Documento                                                              | 021                            | 1 🗃 | Voucher      |      | •            | 8  | Registro: Co | mpra • | Periodo: 20    | 18 🕀 Abril | - I @        | Herramientas 🕶 📗                                                                                                    | ► I                        |         |                |
| Cancelaciones Masivas                                                  | Freeho                         |     |              |      | L M Constant |    |              |        |                | 0          |              |                                                                                                    |                            | Charles |                |
| Canje de Letras                                                        | Registro                       | Reg | Voucher      | T.D. | Documento    |    | Importe      | IGV    | ISC            | Tributos   | Total        | Giosa                                                                                                    | Entidad                    | Adquis. | n în           |
| Diferencia en Cambio                                                   | 01/04/2018                     |     | C04-00000001 | 01   | F278-001434  | S/ | 45.00        | 0.00   | 0.00           | 0.00       | 45.00        | COMPRA FT-F278                                                                                                    | ASOC PERUANA DE AUTORES    | 5       |                |
|                                                                        | 02/04/2018                     | С   | C04-0000002  | 01   | 0001-000419  | S/ | 345.00       | 0.00   | 0.00           | 0.00       | 345.00       | COMPRA FT-0001                                                                                                    | SUPPLEMENTS STORE E.I.R.L. | 1       |                |
| Conclitaciones Bancanas                                                | 02/04/2018                     | С   | C04-0000003  | 01   | 0001-000646  | S/ | 6.00         | 0.00   | 0.00           | 0.00       | 6.00         | COMPRA FT-0001                                                                                                    | INDUSTRIA PANIFICADORA O   | 1       | =              |
| Reprocesar Destinos                                                    | 02/04/2018                     | С   | C04-00000004 | 01   | 0001-006856  | S/ | 30.00        | 0.00   | 0.00           | 0.00       | 30.00        | COMPRA FT-0001                                                                                                    | SALAZAR MORI JUAN JOSE     | 5       |                |
| Cerrar Clase 6, 7 y 9                                                  | 02/04/2018                     | С   | C04-00000005 | 01   | 0001-008745  | S/ | 24.00        | 0.00   | 0.00           | 0.00       | 24.00        | COMPRA FT-0001                                                                                                    | BORJA LOPEZ RUT ALDA       | 5       |                |
|                                                                        | 02/04/2018                     | С   | C04-00000006 | 12   | 0001-010888  | S/ | 30.50        | 0.00   | 0.00           | 0.00       | 30.50        | COMPRA -0001-01                                                                                                    | AVISELVA EMPRESA INDIVIDU  | 5       |                |
| Activos Fijos 🛛 🕹                                                      | 02/04/2018                     | С   | C04-0000007  | 01   | F006-002837  | S/ | 24.04        | 0.00   | 0.00           | 0.00       | 24.04        | COMPRA FT-F006                                                                                                    | SUPERMERCADOS LA INMAC     | 1       |                |
|                                                                        | 03/04/2018                     | С   | C04-0000008  | 12   | 0001-008643  | S/ | 102.96       | 0.00   | 0.00           | 0.00       | 102.96       | COMPRA -0000-00                                                                                                    | DISTRIBUIDORA MARGARITA    | 1       |                |
|                                                                        | 03/04/2018                     | С   | C04-0000009  | 01   | 0001-032909  | S/ | 38.00        | 0.00   | 0.00           | 0.00       | 38.00        | COMPRA FT-0001                                                                                                    | INVERSIONES PANBEX S.A.C.  | 5       |                |
|                                                                        | 03/04/2018                     | С   | C04-0000010  | 01   | F006-002854  | S/ | 32.10        | 0.00   | 0.00           | 0.00       | 32.10        | COMPRA FT-F006                                                                                                    | SUPERMERCADOS LA INMAC     | 1       |                |
|                                                                        | 03/04/2018                     | С   | C04-00000011 | 01   | F009-002683  | S/ | 44.10        | 0.00   | 0.00           | 0.00       | 44.10        | COMPRA FT-F009                                                                                                    | SUPERMERCADOS LA INMAC     | 1       |                |
|                                                                        | 05/04/2018                     | С   | C04-00000012 | 01   | 0001-015637  | S/ | 28.00        | 0.00   | 0.00           | 0.00       | 28.00        | COMPRA FT-0001                                                                                                    | ACERO COMERCIAL S.R.L.     | 4       |                |
|                                                                        | 05/04/2018                     | С   | C04-0000013  | 01   | F003-018605  | S/ | 100.00       | 0.00   | 0.00           | 0.00       | 100.00       | COMPRA FT-F003                                                                                                    | INVERSIONES ORO NEGRO S    | 5       |                |
|                                                                        | 06/04/2018                     | С   | C04-00000014 | 01   | 0001-007758  | S/ | 250.17       | 45.03  | 0.00           | 0.00       | 295.20       | COMPRA FT-0001                                                                                                    | UTILES AMERICA S.A.C.      | 1       |                |
|                                                                        | 06/04/2018                     | С   | C04-0000015  | 01   | F007-004811  | S/ | 122.68       | 0.00   | 0.00           | 0.00       | 122.68       | COMPRA FT-F007                                                                                                    | SUPERMERCADOS LA INMAC     | 1       |                |
|                                                                        | 06/04/2018                     | С   | C04-0000016  | 01   | F846-005560  | S/ | 100.85       | 18.15  | 0.00           | 0.00       | 119.00       | COMPRA FT-F846                                                                                                    | RASH PERU S.A.C.           | 4       |                |
|                                                                        | 07/04/2018                     | С   | C04-00000017 | 01   | 0001-006884  | S/ | 28.00        | 0.00   | 0.00           | 0.00       | 28.00        | COMPRA FT-0001                                                                                                    | SALAZAR MORI JUAN JOSE     | 5       |                |
| Principal                                                              | 07/04/2018                     | С   | C04-0000018  | 01   | 0003-045344  | S/ | 10.00        | 0.00   | 0.00           | 0.00       | 10.00        | COMPRA FT-0003                                                                                                    | ESTACION DE SERVICIOS MEL  | 5       |                |
| Contabilidad                                                           | 09/04/2018                     | С   | C04-00000019 | 12   | 0001-008748  | S/ | 52.90        | 0.00   | 0.00           | 0.00       | 52.90        | COMPRA -0000-00                                                                                                    | DISTRIBUIDORA MARGARITA    | 1       |                |
| Provides                                                               | 09/04/2018                     | С   | C04-0000020  | 01   | 0002-005754  | S/ | 80.00        | 0.00   | 0.00           | 0.00       | 80.00        | COMPRA FT-0002                                                                                                    | INVERSIONES ZAMI S.R.L.    | 5       |                |
| nepoites                                                               | 10/04/2018                     | С   | C04-00000021 | 01   | 0001-009413  | S/ | 5.80         | 0.00   | 0.00           | 0.00       | 5.80         | COMPRA FT-0001                                                                                                    | DISTRIBUCIONES ELI S.A.C.  | 5       |                |
| Opciones                                                               | 10/04/2018                     | С   | C04-0000022  | 01   | 0002-005760  | S/ | 90.00        | 0.00   | 0.00           | 0.00       | 90.00        | COMPRA FT-0002                                                                                                    | INVERSIONES ZAMI S.R.L.    | 5       |                |
| Ayuda                                                                  | 10/04/2018                     | С   | C04-0000023  | 01   | 0003-051749  | S/ | 78.76        | 0.00   | 0.00           | 0.00       | 78.76        | COMPRA FT-0003-                                                                                                    | BENITO MATTOS LADY ELIZA   | 1       |                |

3) Nos ubicamos en la opción Herramientas y "Seleccionamos Validar CPE", y le damos Click

| 👔 SOFTWARE YUPAY: MÓDUL                                                | O DE CONTAE            | BILIDA     | AD           |     | E           | -           |               | 1.000  | - and the   |            | and the second distance of the | -    | statistics in the second        |              |         |                                                                                                    |
|------------------------------------------------------------------------|------------------------|------------|--------------|-----|-------------|-------------|---------------|--------|-------------|------------|--------------------------------|------|---------------------------------|--------------|---------|----------------------------------------------------------------------------------------------------|
| YUPAY<br>Módulo de Conta<br>Edición Empresarial<br>Eficion Empresarial | bilidad                |            |              |     |             |             |               |        |             |            |                                |      |                                 |              |         | 6                                                                                                    |
| Documento Balance Compr                                                | obación                |            |              |     |             |             |               |        |             |            |                                |      |                                 |              |         | Favoritos                                                                                                    |
| Contabilidad                                                           | 🔁 Docu                 | Documentos |              |     |             |             |               |        |             |            |                                |      |                                 |              |         |                                                                                                    |
| Operaciones 😞                                                          | Registro de Documentos |            |              |     |             |             |               |        |             |            |                                |      |                                 |              |         |                                                                                                    |
| Documento                                                              | 21                     | 🗃          | Voucher      |     | •           | <i>i</i> th | Registro: Cor | mpra 🔹 | Periodo: 20 | 18 ≑ Abril | - 1                            | ¢۶.  | Herramientas 🔹 🧊                |              |         |                                                                                                    |
| Cancelaciones Masivas                                                  | Facha                  |            |              | 1   | 1 Número    |             |               | 1      |             | Otros      | 1                              | -    | Diagnóstico Voucher             |              | Classic |                                                                                                    |
| Canje de Letras                                                        | Registro               | Reg        | Voucher      | T.D | Documento   |             | Importe       | IGV    | ISC         | Tributos   | Total                          | 4    | Corregir Redondeos              |              | Adquis. | n in the second second s |
| Diferencia en Cambio                                                   | 01/04/2018             | С          | C04-00000001 | 01  | F278-001434 | S/          | 45.00         | 0.00   | 0.00        | 0.00       | 45                             |      | Corregir Saldo                  | AUTORES      | 5       |                                                                                                    |
| Conciliaciones Bancarias                                               | 02/04/2018             | С          | C04-0000002  | 01  | 0001-000419 | S/          | 345.00        | 0.00   | 0.00        | 0.00       | 345                            | A    | Ver Cancelaciones               | ORE E.I.R.L. | 1       |                                                                                                    |
| Reprocesar Destinos                                                    | 02/04/2018             | C          | C04-0000003  | 01  | 0001-000646 | S/          | 6.00          | 0.00   | 0.00        | 0.00       | 6                              | 1.4  | Ver Aplicacioner de Not Cred    | CADORA O     | 1       | E                                                                                                    |
| Carrar Clara 6 7 v 0                                                   | 02/04/2018             | C          | C04-0000004  | 01  | 0001-006856 | S/          | 30.00         | 0.00   | 0.00        | 0.00       | 30                             | 100  | Cambiar Eacha de Registro       | AN JOSE      | 5       |                                                                                                    |
| Centar clase 0, 7 y 5                                                  | 02/04/2018             | C          | C04-0000005  | 10  | 0001-008/45 | 5/          | 24.00         | 0.00   | 0.00        | 0.00       | 24                             |      | Cambiar Pecha de Registro       | ALDA         | 5       |                                                                                                    |
| Active File X                                                          | 02/04/2018             | c          | C04-0000000  | 01  | E006-002927 | s/          | 24.04         | 0.00   | 0.00        | 0.00       | 2/                             | E.   | Validar CBE                     | LA INMAC     | 1       |                                                                                                    |
| v caros rijos                                                          | 02/04/2018             | c          | C04-00000007 | 12  | 0001-008643 | 5/          | 102.96        | 0.00   | 0.00        | 0.00       | 102                            | 96 1 | COMPRA 0000-00 DISTRIBUIDORA N  | ARGARITA     | 1       |                                                                                                    |
|                                                                        | 03/04/2018             | c          | C04-00000009 | 01  | 0001-032909 | S/          | 38.00         | 0.00   | 0.00        | 0.00       | 38                             | 00   | COMPRA FT-0001 INVERSIONES PAR  | BEX S.A.C.   | 5       |                                                                                                    |
|                                                                        | 03/04/2018             | С          | C04-00000010 | 01  | F006-002854 | S/          | 32.10         | 0.00   | 0.00        | 0.00       | 32                             | 10   | COMPRA FT-F006 SUPERMERCADO     | S LA INMAC   | 1       |                                                                                                    |
|                                                                        | 03/04/2018             | С          | C04-00000011 | 01  | F009-002683 | S/          | 44.10         | 0.00   | 0.00        | 0.00       | 44                             | .10  | COMPRA FT-F009 SUPERMERCADO     | S LA INMAC   | 1       |                                                                                                    |
|                                                                        | 05/04/2018             | С          | C04-00000012 | 01  | 0001-015637 | S/          | 28.00         | 0.00   | 0.00        | 0.00       | 28                             | .00  | COMPRA FT-0001 ACERO COMERCIA   | L S.R.L.     | 4       |                                                                                                    |
|                                                                        | 05/04/2018             | С          | C04-00000013 | 01  | F003-018605 | S/          | 100.00        | 0.00   | 0.00        | 0.00       | 100                            | .00  | COMPRA FT-F003 INVERSIONES OR   | D NEGRO S    | 5       |                                                                                                    |
|                                                                        | 06/04/2018             | С          | C04-00000014 | 01  | 0001-007758 | S/          | 250.17        | 45.03  | 0.00        | 0.00       | 295                            | 20   | COMPRA FT-0001 UTILES AMERICA   | S.A.C.       | 1       |                                                                                                    |
|                                                                        | 06/04/2018             | С          | C04-00000015 | 01  | F007-004811 | S/          | 122.68        | 0.00   | 0.00        | 0.00       | 122                            | .68  | COMPRA FT-F007 SUPERMERCADO     | S LA INMAC   | 1       |                                                                                                    |
|                                                                        | 06/04/2018             | С          | C04-00000016 | 01  | F846-005560 | S/          | 100.85        | 18.15  | 0.00        | 0.00       | 119                            | .00  | COMPRA FT-F846 RASH PERU S.A.C  |              | 4       |                                                                                                    |
|                                                                        | 07/04/2018             | С          | C04-00000017 | 01  | 0001-006884 | S/          | 28.00         | 0.00   | 0.00        | 0.00       | 28                             | .00  | COMPRA FT-0001 SALAZAR MORI JU  | IAN JOSE     | 5       |                                                                                                    |
| Principal                                                              | 07/04/2018             | С          | C04-0000018  | 01  | 0003-045344 | S/          | 10.00         | 0.00   | 0.00        | 0.00       | 10                             | .00  | COMPRA FT-0003 ESTACION DE SEF  | VICIOS MEL   | 5       |                                                                                                    |
| Contabilidad                                                           | 09/04/2018             | С          | C04-00000019 | 12  | 0001-008748 | S/          | 52.90         | 0.00   | 0.00        | 0.00       | 52                             | 90   | COMPRA -0000-00 DISTRIBUIDORA N | ARGARITA     | 1       |                                                                                                    |
| Reportes                                                               | 09/04/2018             | C          | C04-0000020  | 01  | 0002-005754 | S/          | 80.00         | 0.00   | 0.00        | 0.00       | 80                             | .00  | COMPRA FT-0002 INVERSIONES ZAI  | MIS.R.L.     | 5       |                                                                                                    |
|                                                                        | 10/04/2018             | C          | C04-00000021 | 01  | 0001-009413 | S/          | 5.80          | 0.00   | 0.00        | 0.00       | 5                              | .80  | COMPRA FT-0001 DISTRIBUCIONES   | ELI S.A.C.   | 5       |                                                                                                    |
| Opciones                                                               | 10/04/2018             | C          | C04-00000022 | 01  | 0002-005760 | S/          | 90.00         | 0.00   | 0.00        | 0.00       | 90                             | .00  | COMPRA FT-0002 INVERSIONES ZAI  | MIS.R.L.     | 5       |                                                                                                    |
| Ayuda                                                                  | 10/04/2018             | C          | C04-00000023 | 01  | 0003-051749 | S/          | 78.76         | 0.00   | 0.00        | 0.00       | 78                             | ./6  | COMPRA F1-0003 BENITO MATTOS I  | LADY ELIZA   | 1       | -                                                                                                    |

😹 (LOCAL).YUPAY 🗽 20450478653 🍓 YUNTAS 🔄 30/05/2018 🍃 TC: 3.281 💡 Dia de Declaración: 22/06/2018, faitan 23 días 🏹 Vers.App: 1.9.0.3 🏹 Vers.Ab.: 1.9.03 🚰 Act.: 25/05/2018

### 4) Documentos que nos Validara

Nos aparecerá un Mensaje Informativo, donde nos dice que comprobantes se realizara la validación, como podemos notar no hace la validación de Comprobantes electrónicos emitidos mediante el **Portal SUNAT** 

| SOFTWARE TOPAT: MODUL                                                                                                    | O DE CONTAE | SILLOA |                  |     | 1000         |        |                  |                |                 |              |                 |                        | the second second second second second second second second second second second second second second second se |         |           |
|----------------------------------------------------------------------------------------------------|-------------|--------|------------------|-----|--------------|--------|------------------|----------------|-----------------|--------------|-----------------|------------------------|----------------------------------------------------------------------------------------------------|---------|-----------|
| Módulo de Conta<br>Edición Empresarial<br>Efecto descrito deservado                                                                                                    | bilidad     |        |                  |     |              |        |                  |                |                 |              |                 |                        |                                                                                                    |         | 6         |
| Documento Balance Compr                                                                                                    | obación     |        |                  |     |              |        |                  |                |                 |              |                 |                        |                                                                                                    |         | Favoritos |
| Contabilidad                                                                                                    | Docu        | men    | tos              |     |              |        |                  |                |                 |              |                 |                        |                                                                                                    |         |           |
| Operaciones 🕆                                                                                                    | Registro    | de Do  | ocumentos        |     |              |        |                  |                |                 |              |                 |                        |                                                                                                    |         |           |
| Documento                                                                                                    | 1 2 1       | 1 🗃    | Director Voucher |     | •            | 68     | Registro: Cor    | mpra •         | Periodo: 20     | 18 🚔 Marzo   | - iĝ            | Herramientas -         | •                                                                                                    |         |           |
| Cancelaciones Masivas                                                                                                    | Eacha       |        |                  |     | Mimore       |        |                  |                |                 | Otres        |                 |                        |                                                                                                    | Charles |           |
| Canje de Letras                                                                                                    | Registro    | Reg    | Voucher          | T.D | Documento    |        | Importe          | IGV            | ISC             | Tributos     | Total           | Giosa                  | Entidad                                                                                                    | Adquis. | - Â       |
| Diferencia en Cambio                                                                                                    | 01/03/2018  | С      | C03-00000001     | 01  | 0001-000098  | S/     | 185.00           | 0.00           | 0.00            | 0.00         | 185.00          | COMPRA FT-0001         | BRACO PETS S.A.C                                                                                                | 5       |           |
| Conciliaciones Bancarias                                                                                                    | 01/03/2018  | С      | C03-0000002      | 01  | 0001-012989  | S/     | 80.00            | 0.00           | 0.00            | 0.00         | 80.00           | COMPRA FT-0001         | . INVERSIONES ZAMI S.R.L.                                                                                       | 5       |           |
| Represent Dertings                                                                                                    | 01/03/2018  | С      | C03-0000003      | 01  | 0001-031816  | S/     | 154.00           | 0.00           | 0.00            | 0.00         | 154.00          | COMPRA FT-0001         | INVERSIONES PANBEX S.A.C.                                                                                       | 5       | E         |
| Reprocesar Destinos                                                                                                    | 01/03/2018  | С      | C03-0000004      | 01  | 0002-002127  |        | 600.000          | 0.00           | 0.00            | 0.00         | 600.00          | COMPRA 5T-0002         | K Z S CONSULTORES EMPRE                                                                                         | 4       |           |
| Cerrar Clase 6, 7 y 9                                                                                                    | 01/03/2018  | C      | C03-0000005      | 01  | 0002-0 Inton | nacion | importante       |                |                 |              |                 | T-0002-                | . INVERSIONES ZAMI S.R.L.                                                                                       | 5       |           |
|                                                                                                    | 01/03/2018  | C      | C03-0000006      | 01  | FE03-0       |        |                  |                |                 |              |                 | T-BE03                 | . CREAZIONI SOCIEDAD ANONI                                                                                      | 4       |           |
| Activos Fijos 🛛 🖇                                                                                                    | 01/03/2018  | C      | C03-0000007      | 12  | F001-0       | A      | La Validacion d  | e CPE, solo s  | e realizará a t | tipos de com | probantes de pa | go <sup>6001-00.</sup> | . CORPORACION VIROJUVA E.I                                                                                      | 5       |           |
|                                                                                                    | 01/03/2018  | C      | C03-0000008      | 01  | F001-0       | U      | (01,07 y 08) cuy | a serie inicie | n con la letra  | r'F'         |                 | T-F001                 | . FERRETERIA SANTA ROSA E.I                                                                                     | 4       |           |
|                                                                                                    | 01/03/2018  | C      | C03-0000009      | 01  | F007-0       |        |                  |                |                 |              |                 | T-F007                 | SUPERMERCADOS LA INMAC                                                                                          | 1       |           |
|                                                                                                    | 01/03/2018  | C C    | C03-0000010      | 01  | FU27-0       |        |                  |                |                 |              |                 | T-FU27                 | SUPERMERCADOS LA INMAL                                                                                          | -       |           |
|                                                                                                    | 01/03/2018  | 0      | C03-00000011     | 01  | FU274        |        |                  |                |                 |              | Ace             | ptar 1-FU2/            | ASOC REPLIANA DE AUTORES                                                                                        | -       |           |
|                                                                                                    | 01/03/2018  | c      | C03-0000012      | 12  | F2/01        | 107    | 22.60            | 0.00           | 0.00            | 0.00         | 22.50           |                        | TREND BURNESS CAC                                                                                               | 5       |           |
|                                                                                                    | 01/03/2010  | c      | C02.00000013     | 12  | 0000.009192  | S/     | 174.49           | 0.00           | 0.00            | 0.00         | 174.40          | COMPRA 0000.00         | DISTRIPUNCEA MARGARITA                                                                                          | 1       |           |
|                                                                                                    | 02/03/2018  | c      | C03-00000014     | 01  | 0001-000102  | 5/     | 409.47           | 73.53          | 0.00            | 0.00         | 492.00          | COMPRA ET.0001         | SUPPLEMENTS STORE ELD I                                                                                         | 1       |           |
|                                                                                                    | 02/03/2018  | c      | C03-00000015     | 01  | 0001-006685  | 5/     | 62.00            | 0.00           | 0.00            | 0.00         | 62.00           | COMPRA FT-0001-        | SALAZAR MORLILIAN JOSE                                                                                          | 5       |           |
|                                                                                                    | 02/03/2018  | C      | C03-00000017     | 01  | E001-001418  | S/     | 29.00            | 0.00           | 0.00            | 0.00         | 29.00           | COMPRA ET-E001-        | CENTRO DISTRIBUIDOR DE P                                                                                        | 5       |           |
| Principal                                                                                                    | 03/03/2018  | C      | C03-00000018     | 01  | 0001-000049  | S/     | 100.00           | 0.00           | 0.00            | 0.00         | 100.00          | COMPRA FT-0001-        | GAMARRA ISUIZA PLINIO TEO                                                                                       | 5       |           |
| Contabilidad                                                                                                    | 03/03/2018  | С      | C03-00000019     | 01  | 0001-003956  | S/     | 29.50            | 0.00           | 0.00            | 0.00         | 29.50           | COMPRA FT-0001-        | PROAVIVE E.I.R.L.                                                                                               | 1       |           |
| Conception of the second second secon | 05/03/2018  | С      | C03-0000020      | 01  | 0001-007757  | S/     | 271.53           | 48.87          | 0.00            | 0.00         | 320.40          | COMPRA FT-0001-        | UTILES AMERICA S.A.C.                                                                                           | 1       |           |
| Reportes                                                                                                    | 06/03/2018  | С      | C03-00000021     | 01  | 0001-000541  | S/     | 6.00             | 0.00           | 0.00            | 0.00         | 6.00            | COMPRA FT-0001         | INDUSTRIA PANIFICADORA O                                                                                        | 1       |           |
| Opciones                                                                                                    | 06/03/2018  | С      | C03-0000022      | 01  | 0001-001866  | S/     | 350.00           | 0.00           | 0.00            | 0.00         | 350.00          | COMPRA FT-0001         | PAREDES GARCIA PATSY ROS                                                                                        | 4       |           |
| Ayuda                                                                                                    | 06/03/2018  | С      | C03-0000023      | 01  | 0002-000011  | S/     | 330.00           | 0.00           | 0.00            | 0.00         | 330.00          | COMPRA FT-0002         | LOPEZ HIDALGO LINDA K.                                                                                          | 1       | -         |
|                                                                                                    | 14          |        | M                |     |              |        |                  |                |                 |              |                 | No.                    |                                                                                                    |         |           |

😹 (LOCAL)/VUPAY 🍃 20450478653 🍓 VUNTAS 🔄 30/05/2018 🍃 TC: 3.281 🂱 Dia de Declaración: 22/06/2018, faltan 23 días 🌠 Vers.App: 19.0.3 🔯 Vers.B.: 1.9.03 🚰 Act.: 25/05/2018

## 5) Primera Situación de Validación

\* La Validación de CPE, no ha devuelto ninguna Inconsistencia

| SOFTWARE YUPAY: MÓDUL                                       | O DE CONTAB       | BILIDA | D            |      | AL           | -        |                 | 1             |              |                   | 1 mar 100        | application in the   | Contraction of the         |                      | 23        |
|-------------------------------------------------------------|-------------------|--------|--------------|------|--------------|----------|-----------------|---------------|--------------|-------------------|------------------|----------------------|----------------------------|----------------------|-----------|
| Módulo de Conta<br>Edición Empresarial<br>Utaria descharado | bilidad           |        |              |      |              |          |                 |               |              |                   |                  |                      |                            |                      | -         |
| Documento Balance Compr                                     | obación           |        |              |      |              |          |                 |               |              |                   |                  |                      |                            |                      | Favoritos |
| Contabilidad                                                | Docur             | men    | tos          |      |              |          |                 |               |              |                   |                  |                      |                            |                      |           |
| Operaciones 🔅                                               | Registro          | de D   | ocumentos    |      |              |          |                 |               |              |                   |                  |                      |                            |                      |           |
| Documento                                                   | 1 / 1             | 1 🗃    | Voucher      |      | •            | 8        | Registro: Co    | mpra •        | Periodo: 20  | 18 ≑ Marzo        | • ida            | Herramientas 👻 📗     |                            |                      |           |
| Cancelaciones Masivas                                       |                   |        |              |      | 1            |          |                 |               | _            | 1.0               |                  |                      |                            | 100.0                |           |
| Canie de Letras                                             | Fecha<br>Registro | Reg    | Voucher      | T.D  | Documento    |          | Importe         | IGV           | ISC          | Otros<br>Tributos | Total            | Glosa                | Entidad                    | Clasific.<br>Adquis. | <u> </u>  |
| Diferencia en Cambio                                        | 01/03/2018        |        |              |      |              |          |                 |               |              |                   |                  |                      |                            | 5                    |           |
| Cassiliariana Deservice                                     | 01/03/2018        | С      | C03-0000002  | 01   | 0001-012989  | S/       | 80.00           | 0.00          | 0.00         | 0.00              | 80.00            | COMPRA FT-0001       | INVERSIONES ZAMI S.R.L.    | 5                    |           |
| Conciliaciones Bancarias                                    | 01/03/2018        | С      | C03-0000003  | 01   | 0001-031816  | S/       | 154.00          | 0.00          | 0.00         | 0.00              | 154.00           | COMPRA FT-0001       | INVERSIONES PANBEX S.A.C.  | 5                    | =         |
| Reprocesar Destinos                                         | 01/03/2018        | С      | C03-0000004  | 01   | 0002-002127  | 01       | 60.00           | 0.00          | 0.00         | 0.00              | 500.00           | COMPRA FT-0002       | K Z S CONSULTORES EMPRE    | 4                    |           |
| Cerrar Clase 6, 7 y 9                                       | 01/03/2018        | С      | C03-0000005  | 01   | 0002-005665  | Proces   | o Finalizado    | 1.0           | 1.0          | 1.0               |                  | PRA FT-0002          | INVERSIONES ZAMI S.R.L.    | 5                    |           |
|                                                             | 01/03/2018        | С      | C03-0000006  | 01   | FE03-01361   |          |                 |               |              |                   |                  | PRA FT-BE03          | CREAZIONI SOCIEDAD ANONI   | 4                    |           |
| Activos Fijos 🛛 🕹                                           | 01/03/2018        | С      | C03-0000007  | 12   | F001-00253   | (        | La Validade     | ion de CDE    | na ha daunal | te einen in       |                  | PRA -F001-00         | CORPORACION VIROJUVA E.I   | 5                    |           |
|                                                             | 01/03/2018        | С      | C03-0000008  | 01   | F001-01087   |          |                 | ion de CPE, i | no ha devue  | ito ninguna i     | nconsistencia    | PRA FT-F001          | FERRETERIA SANTA ROSA E.I  | 4                    |           |
|                                                             | 01/03/2018        | С      | C03-0000009  | 01   | F007-001319  |          |                 |               |              |                   |                  | PRA FT-F007          | SUPERMERCADOS LA INMAC     | 1                    |           |
|                                                             | 01/03/2018        | С      | C03-00000010 | 01   | F027-000031  |          |                 |               |              |                   |                  | PRA FT-F027          | SUPERMERCADOS LA INMAC     | 1                    |           |
|                                                             | 01/03/2018        | С      | C03-00000011 | 01   | F027-000293  |          |                 |               |              |                   | Aceptar          | PRA FT-F027          | SUPERMERCADOS LA INMAC     | 1                    |           |
|                                                             | 01/03/2018        | С      | C03-0000012  | 01   | F278-001210  |          |                 |               |              |                   |                  | PRA FT-F278          | ASOC PERUANA DE AUTORES    | 5                    |           |
|                                                             | 01/03/2018        | С      | C03-0000013  | 12   | FFCF-263721  | S/       | 23.50           | 0.00          | 0.00         | 0.00              | 23.50            | COMPRA -FFCF-26      | TREND BUSINESS S.A.C.      | 5                    |           |
|                                                             | 02/03/2018        | С      | C03-0000014  | 12   | 0000-008182  | S/       | 174.48          | 0.00          | 0.00         | 0.00              | 174.48           | COMPRA -0000-00      | DISTRIBUIDORA MARGARITA    | 1                    |           |
|                                                             | 02/03/2018        | С      | C03-0000015  | 01   | 0001-000303  | S/       | 408.47          | 73.53         | 0.00         | 0.00              | 482.00           | COMPRA FT-0001       | SUPPLEMENTS STORE E.I.R.L. | 1                    |           |
|                                                             | 02/03/2018        | С      | C03-0000016  | 01   | 0001-006685  | S/       | 62.00           | 0.00          | 0.00         | 0.00              | 62.00            | COMPRA FT-0001       | SALAZAR MORI JUAN JOSE     | 5                    |           |
|                                                             | 02/03/2018        | С      | C03-0000017  | 01   | F001-001418  | S/       | 29.00           | 0.00          | 0.00         | 0.00              | 29.00            | COMPRA FT-F001       | CENTRO DISTRIBUIDOR DE P   | 5                    |           |
| Principal                                                   | 03/03/2018        | С      | C03-0000018  | 01   | 0001-000049  | S/       | 100.00          | 0.00          | 0.00         | 0.00              | 100.00           | COMPRA FT-0001       | GAMARRA ISUIZA PLINIO TEO  | 5                    |           |
| Contabilidad                                                | 03/03/2018        | С      | C03-0000019  | 01   | 0001-003956  | S/       | 29.50           | 0.00          | 0.00         | 0.00              | 29.50            | COMPRA FT-0001       | PROAVIVE E.I.R.L.          | 1                    |           |
| Perceter                                                    | 05/03/2018        | С      | C03-0000020  | 01   | 0001-007757  | S/       | 271.53          | 48.87         | 0.00         | 0.00              | 320.40           | COMPRA FT-0001       | UTILES AMERICA S.A.C.      | 1                    |           |
| nepotes                                                     | 06/03/2018        | С      | C03-0000021  | 01   | 0001-000541  | S/       | 6.00            | 0.00          | 0.00         | 0.00              | 6.00             | COMPRA FT-0001       | INDUSTRIA PANIFICADORA O   | 1                    |           |
| Opciones                                                    | 06/03/2018        | С      | C03-0000022  | 01   | 0001-001866  | S/       | 350.00          | 0.00          | 0.00         | 0.00              | 350.00           | COMPRA FT-0001       | PAREDES GARCIA PATSY ROS   | 4                    |           |
| Ayuda                                                       | 06/03/2018        | С      | C03-0000023  | 01   | 0002-000011  | S/       | 330.00          | 0.00          | 0.00         | 0.00              | 330.00           | COMPRA FT-0002       | LOPEZ HIDALGO LINDA K.     | 1                    | -         |
| 🧾 (LOCAL)\YUPAY 🔊 204504                                    | 78653 🧟 YUN       | NTAS   | 30/05/2018   | \$ T | C: 3.281 💡 🕻 | Día de D | eclaración: 22/ | 06/2018, fa   | tan 23 días  | Vers.App          | o: 1.9.0.3 📝 Ver | s.B.D: 1.9.03 🚰 Act. | : 25/05/2018               |                      |           |

## 6) Segunda Situación de Validación

\* La Validación de CPE, ha devuelto "x" Inconsistencias

| SOFTWARE YUPAY: MODUL                                                        | O DE CONTABI | LUDA  | D            |     | - CO.       |    |              |               |              |                |            | and the second second s |                            |         |           |
|------------------------------------------------------------------------------|--------------|-------|--------------|-----|-------------|----|--------------|---------------|--------------|----------------|------------|----------------------------------------------------------------------------------------------------|----------------------------|---------|-----------|
| YUPAY<br>Módulo de Conta<br>Edición Empresarial<br>Utas is function fuerrada | bilidad      |       |              |     |             |    |              |               |              |                |            |                                                                                                    |                            |         | -         |
| Documento Balance Compr                                                      | obación      |       |              |     |             |    |              |               |              |                |            |                                                                                                    |                            |         | Favoritos |
| Contabilidad                                                                 | 🔁 Docum      | nen   | los          |     |             |    |              |               |              |                |            |                                                                                                    |                            |         |           |
| Operaciones 🔅                                                                | Registro d   | de Do | ocumentos    |     |             |    |              |               |              |                |            |                                                                                                    |                            |         |           |
| Documento                                                                    | 🗋 🛃 î I      | -     | loucher      |     | •           | 8  | Registro: Co | mpra •        | Periodo: 201 | Abril 🚔 8      | • @        | Herramientas 👻 📗                                                                                                    | ► I                        |         |           |
| Cancelaciones Masivas                                                        | Feebra       | _     |              |     | I MSmooth   |    |              |               |              | Otras          |            |                                                                                                    |                            | Charles |           |
| Canie de Letras                                                              | Registro     | Reg   | Voucher      | T.D | Documento   |    | Importe      | IGV           | ISC          | Tributos       | Total      | Glosa                                                                                                    | Entidad                    | Adquis. | ^         |
| Diferencia en Cambio                                                         | 21/04/2018   | С     | C04-00000054 | 01  | 0005-108524 | S/ | 15.00        | 0.00          | 0.00         | 0.00           | 15.00      | COMPRA FT-0005                                                                                                    | COMERCIAL FERRETERA S.A.C. | 5       |           |
|                                                                              | 21/04/2018   | С     | C04-00000055 | 01  | F003-019293 | S/ | 10.00        | 0.00          | 0.00         | 0.00           | 10.00      | COMPRA FT-F003                                                                                                    | INVERSIONES ORO NEGRO S    | 5       |           |
| Conciliaciones Bancarias                                                     | 23/04/2018   | С     | C04-00000056 | 12  | 0001-008948 | S/ | 102.96       | 0.00          | 0.00         | 0.00           | 102.96     | COMPRA -0000-00                                                                                                    | DISTRIBUIDORA MARGARITA    | 1       |           |
| Reprocesar Destinos                                                          | 23/04/2018   | С     | C04-00000057 | 01  | 0001-006970 | -  | 00.00        | 0.00          | 0.00         | 0.00           | 00.00      | OMPRA FT-0001                                                                                                    | SALAZAR MORI JUAN JOSE     | 5       |           |
| Cerrar Clase 6, 7 y 9                                                        | 23/04/2018   | С     | C04-00000058 | 01  | 0001-014555 | Ad | vertencia    |               | - 18         |                |            | OMPRA FT-0001+                                                                                                    | CASALIM TARAPOTO SOCIEDA   | 5       |           |
|                                                                              | 23/04/2018   | С     | C04-00000059 | 01  | F007-005109 |    |              |               |              |                |            | OMPRA FT-F007                                                                                                    | SUPERMERCADOS LA INMAC     | 1       |           |
| Activos Fijos 🛛 🕹                                                            | 23/04/2018   | С     | C04-00000060 | 01  | F008-002925 | 1  |              |               |              |                |            | OMPRA FT-F008                                                                                                    | SUPERMERCADOS LA INMAC     | 1       |           |
|                                                                              | 24/04/2018   | С     | C04-00000061 | 01  | 0001-000030 | 1  | 🚹 La Va      | lidacion de C | PE, ha devue | Ito 1 inconsis | stencia(s) | OMPRA FT-0001                                                                                                    | ZARATE SANCHEZ HENRY MA    | 5       |           |
|                                                                              | 24/04/2018   | С     | C04-00000062 | 01  | 0001-000718 | 1  |              |               |              |                |            | OMPRA FT-0001                                                                                                    | INDUSTRIA PANIFICADORA O   | 1       |           |
|                                                                              | 24/04/2018   | С     | C04-0000063  | 01  | F011-006472 |    |              |               |              |                |            | OMPRA FT-F011                                                                                                    | SUPERMERCADOS LA INMAC     | 1       |           |
|                                                                              | 25/04/2018   | С     | C04-00000064 | 01  | 0001-007760 | 1  |              |               |              |                | Aceptar    | OMPRA FT-0001                                                                                                    | UTILES AMERICA S.A.C.      | 5       |           |
|                                                                              | 25/04/2018   | С     | C04-00000065 | 01  | 0002-001412 | 1  |              |               |              |                |            | OMPRA FT-0002                                                                                                    | SANITARIOS Y CERAMICAS DE  | 5       |           |
|                                                                              | 25/04/2018   | С     | C04-00000066 | 12  | 0005-000688 | 5/ | 40.00        | 0.00          | 0.00         | 0.00           | 40.00      | COMPRA -0005-00                                                                                                    | EMPRESA DE TELECOMUNICA    | 5       |           |
|                                                                              | 25/04/2018   | С     | C04-0000067  | 010 | F003-002247 | S/ | 14.00        | 0.00          | 0.00         | 0.00           | 14.00      | COMPRA FT-F003                                                                                                    | HUAMAN ISUIZA ORLANDO      | 1       |           |
|                                                                              | 26/04/2018   | С     | C04-0000068  | 01  | 0001-006978 | S/ | 38.00        | 0.00          | 0.00         | 0.00           | 38.00      | COMPRA FT-0001                                                                                                    | SALAZAR MORI JUAN JOSE     | 5       |           |
|                                                                              | 26/04/2018   | С     | C04-0000069  | 01  | F001-009274 | S/ | 18.50        | 0.00          | 0.00         | 0.00           | 18.50      | COMPRA FT-F001                                                                                                    | COMERCIAL EL SOL E.I.R.L.  | 1       |           |
|                                                                              | 27/04/2018   | С     | C04-00000070 | 01  | 0001-002095 | S/ | 8.00         | 0.00          | 0.00         | 0.00           | 8.00       | COMPRA FT-0001                                                                                                    | CASTILLO MUÑOZ LUSGUERI    | 5       |           |
| Principal                                                                    | 27/04/2018   | С     | C04-00000071 | 01  | 0001-003975 | S/ | 26.50        | 0.00          | 0.00         | 0.00           | 26.50      | COMPRA FT-0001                                                                                                    | PROAVIVE E.I.R.L.          | 5       |           |
| Contabilidad                                                                 | 27/04/2018   | С     | C04-00000072 | 01  | F001-002411 | S/ | 29.00        | 0.00          | 0.00         | 0.00           | 29.00      | COMPRA FT-F001                                                                                                    | CENTRO DISTRIBUIDOR DE P   | 5       | -         |
|                                                                              | 27/04/2018   | С     | C04-00000073 | 01  | F001-003339 | S/ | 41.70        | 0.00          | 0.00         | 0.00           | 41.70      | COMPRA FT-F001                                                                                                    | EMILFAR E.I.R.L.           | 1       |           |
| Heportes                                                                     | 28/04/2018   | С     | C04-00000074 | 01  | 0001-033318 | S/ | 82.00        | 0.00          | 0.00         | 0.00           | 82.00      | COMPRA FT-0001                                                                                                    | INVERSIONES PANBEX S.A.C.  | 5       |           |
| Opciones                                                                     | 10/04/2018   | С     | C04-0000075  | 01  | 0003-051748 | S/ | 53.30        | 0.00          | 0.00         | 0.00           | 53.30      | POR LA COMPRA                                                                                                    | BENITO MATTOS LADY ELIZA   | 5       |           |
| Ayuda                                                                        | 21/04/2018   | С     | C04-00000076 | 01  | 0001-038958 | S/ | 96.80        | 0.00          | 0.00         | 0.00           | 96.80      | POR LA COMPRA                                                                                                    | AUTOSERVICIOS LA CASERIT   | 1       | -         |

# 7) Como ver que Documentos tienes error

Como podemos Ver en el Ejemplo el N° de Documento F003-002247 devuelve una Inconsistencia; marcándolo de color Rojo y con un sms indicando que el Comprobante de Pago no se encuentra en SUNAT

| Y SOFTWARE YUPAY: MÓDUL                                                   | O DE CONTABILID | DAD          |     | _               |            |                 | _             |              | _          | _      | _                 | _                          |          |           |
|---------------------------------------------------------------------------|-----------------|--------------|-----|-----------------|------------|-----------------|---------------|--------------|------------|--------|-------------------|----------------------------|----------|-----------|
| YUPAY<br>Módulo de Conta<br>Edición Empresarial<br>Utas is deschartereste | bilidad         |              |     |                 |            |                 |               |              |            |        |                   |                            |          | 5         |
| Documento Balance Compr                                                   | obación         |              |     |                 |            |                 |               |              |            |        |                   |                            |          | Favoritos |
| Contabilidad                                                              | Docume          | ntos         |     |                 |            |                 |               |              |            |        |                   |                            |          |           |
| Operaciones 🔅                                                             | Registro de l   | Documentos   |     |                 |            |                 |               |              |            |        |                   |                            |          |           |
| Documento                                                                 | 🗋 🧷 🗊 🛙 🖻       | 🔒 📄 Voucher  |     | •               | <i>6</i> 8 | Registro: Cor   | mpra •        | Periodo: 201 | 18 🚔 Abril | • 🔅    | Herramientas 👻 😽  | •                          |          |           |
| Cancelaciones Masivas                                                     | Fecha           |              |     | Nimero          |            |                 |               |              | Otros      |        |                   |                            | Clasific |           |
| Canje de Letras                                                           | Registro Re     | eg Voucher   | T.D | Documento       |            | Importe         | IGV           | ISC          | Tributos   | Total  | Glosa             | Entidad                    | Adquis.  |           |
| Diferencia en Cambio                                                      | 21/04/2018 C    | C04-0000053  | 01  | 0005-000009     | S/         | 205.00          | 0.00          | 0.00         | 0.00       | 205.00 | COMPRA FT-0005    | LOPEZ RUIZ SANDRO          | 5        |           |
| Consiliationer Paneraire                                                  | 21/04/2018 C    | C04-0000054  | 01  | 0005-108524     | S/         | 15.00           | 0.00          | 0.00         | 0.00       | 15.00  | COMPRA FT-0005    | COMERCIAL FERRETERA S.A.C. | 5        |           |
| Conciliaciones bancarias                                                  | 21/04/2018 C    | C04-00000055 | 01  | F003-019293     | S/         | 10.00           | 0.00          | 0.00         | 0.00       | 10.00  | COMPRA FT-F003    | INVERSIONES ORO NEGRO S    | 5        |           |
| Reprocesar Destinos                                                       | 21/04/2018 C    | C04-0000076  | 01  | 0001-038958     | S/         | 96.80           | 0.00          | 0.00         | 0.00       | 96.80  | POR LA COMPRA     | AUTOSERVICIOS LA CASERIT   | 1        |           |
| Cerrar Clase 6, 7 y 9                                                     | 23/04/2018 C    | C04-0000056  | 12  | 0001-008948     | S/         | 102.96          | 0.00          | 0.00         | 0.00       | 102.96 | COMPRA -0000-00   | DISTRIBUIDORA MARGARITA    | . 1      |           |
|                                                                           | 23/04/2018 C    | C04-00000057 | 01  | 0001-006970     | S/         | 20.00           | 0.00          | 0.00         | 0.00       | 20.00  | COMPRA FT-0001    | SALAZAR MORI JUAN JOSE     | 5        |           |
| Activos Fijos 🔅                                                           | 23/04/2018 C    | C04-00000058 | 01  | 0001-014555     | S/         | 10.00           | 0.00          | 0.00         | 0.00       | 10.00  | COMPRA FT-0001    | CASALIM TARAPOTO SOCIEDA.  | . 5      |           |
| Activos Fijos                                                             | 23/04/2018 C    | C04-00000059 | 01  | F007-005109     | S/         | 101.20          | 0.00          | 0.00         | 0.00       | 101.20 | COMPRA FT-F007    | SUPERMERCADOS LA INMAC     | 1        |           |
| Depreciación de Activos                                                   | 23/04/2018 C    | C04-00000060 | 01  | F008-002925     | S/         | 14.20           | 0.00          | 0.00         | 0.00       | 14.20  | COMPRA FT-F008    | SUPERMERCADOS LA INMAC     | 1        |           |
| C Paia da Activos                                                         | 24/04/2018 C    | C04-00000061 | 01  | 0001-000030     | S/         | 32.00           | 0.00          | 0.00         | 0.00       | 32.00  | COMPRA FT-0001    | ZARATE SANCHEZ HENRY MA.   | . 5      |           |
| Daja de Activos                                                           | 24/04/2018 C    | C04-0000062  | 01  | 0001-000718     | S/         | 6.00            | 0.00          | 0.00         | 0.00       | 6.00   | COMPRA FT-0001    | INDUSTRIA PANIFICADORA O   | 1        |           |
| Motivo Ketiro Activo                                                      | 24/04/2018 C    | C04-0000063  | 01  | F011-006472     | S/         | 15.00           | 0.00          | 0.00         | 0.00       | 15.00  | COMPRA FT-F011    | SUPERMERCADOS LA INMAC     | 1        |           |
|                                                                           | 25/04/2018 C    | C04-0000064  | 01  | 0001-007760     | S/         | 250.17          | 45.03         | 0.00         | 0.00       | 295.20 | COMPRA FT-0001    | UTILES AMERICA S.A.C.      | 5        |           |
|                                                                           | 25/04/2018 C    | C04-00000065 | 01  | 0002-001412     | S/         | 15.00           | 0.00          | 0.00         | 0.00       | 15.00  | COMPRA FT-0002    | SANITARIOS Y CERAMICAS DE. | . 5      |           |
|                                                                           | 25/04/2018 C    | C04-00000066 | 12  | 0005-000688     | S/         | 40.00           | 0.00          | 0.00         | 0.00       | 40.00  | COMPRA -0005-00   | EMPRESA DE TELECOMUNICA.   | . 5      |           |
|                                                                           | 25/04/2018 C    | C04-00000067 | 010 | F003-002247     | S/         | 14.00           | 0.00          | 0.00         | 0.00       | Me     | nciona la Razon p | or la que el ANDO          | 1        |           |
|                                                                           | 26/04/2018 C    | C04-00000068 | 01  | 0011 El comprob | ante       | de pago electró | nico no exist | e. 0.00      | 0.00       | Cor    | nprobante no Fue  | Aceptado I JOSE            | 5        |           |
| Principal                                                                 | 26/04/2018 C    | C04-00000069 | 01  | F001-009274     | S/         | 18.50           | 0.00          | 0.00         | 0.00       | 18.50  | COMPRA FT-F001    | COMERCIAL EL SOL E.I.R.L.  | 1        |           |
| Contabilidad                                                              | 27/04/2018 C    | C04-00000070 | 01  | 0001-002095     | S/         | 8.00            | 0.00          | 0.00         | 0.00       | 8.00   | COMPRA FT-0001    | CASTILLO MUÑOZ LUSGUERI    | 5        | -         |
|                                                                           | 27/04/2018 C    | C04-00000071 | 01  | 0001-003975     | S/         | 26.50           | 0.00          | 0.00         | 0.00       | 26.50  | COMPRA FT-0001    | PROAVIVE E.I.R.L.          | 5        |           |
| Reportes                                                                  | 27/04/2018 C    | C04-00000072 | 01  | F001-002411     | S/         | 29.00           | 0.00          | 0.00         | 0.00       | 29.00  | COMPRA FT-F001    | CENTRO DISTRIBUIDOR DE P   | 5        |           |
| Opciones                                                                  | 27/04/2018 C    | C04-00000073 | 01  | F001-003339     | S/         | 41.70           | 0.00          | 0.00         | 0.00       | 41.70  | COMPRA FT-F001    | EMILFAR E.I.R.L.           | 1        |           |
| Avarda                                                                    | 28/04/2018 C    | C04-00000074 | 01  | 0001-033318     | S/         | 82.00           | 0.00          | 0.00         | 0.00       | 82.00  | COMPRA FT-0001    | INVERSIONES PANBEX S.A.C.  | 5        | -         |